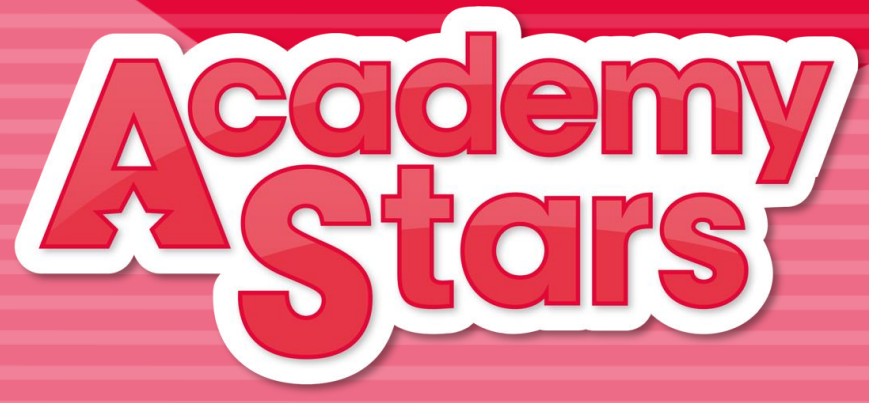

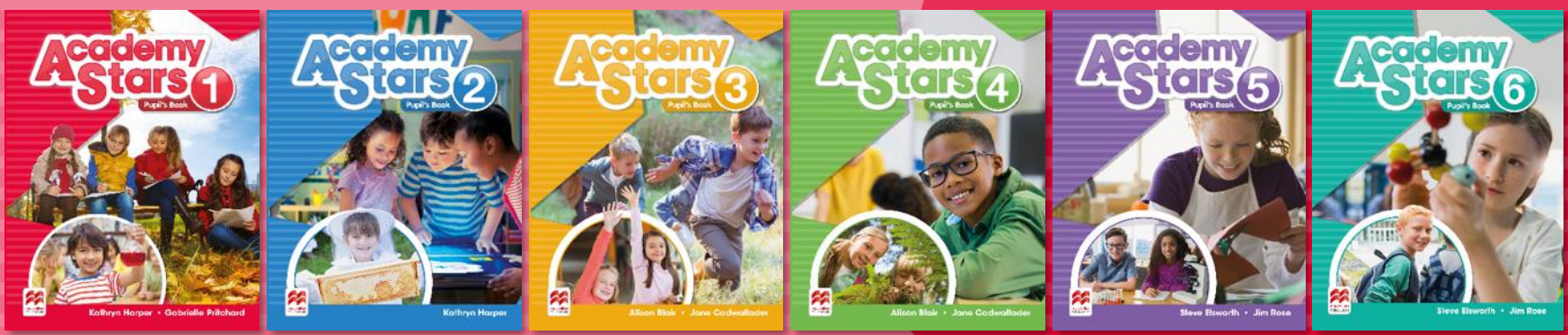

Jak si vytvořit účet u Macmillan (strana 2) Jak aktivovat kód z knihy žáka (strana 9) Jak se dostat k materiálům (strana 14) Jak se žák připojí ke třídě (strana 16)

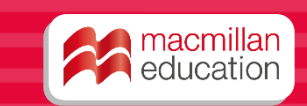

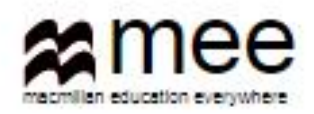

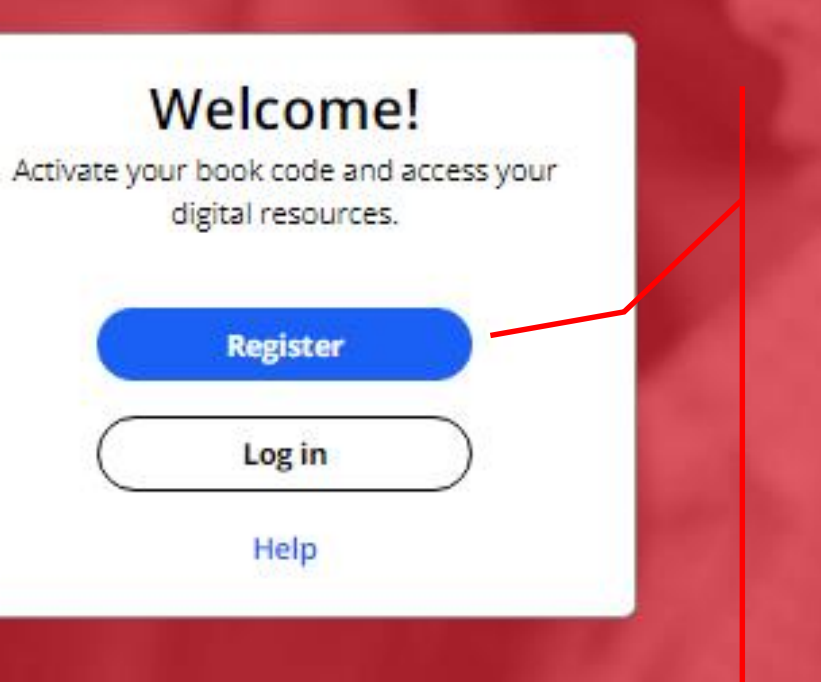

Přejděte na web www.macmillaneducationeverywhere.com

Při první návštěvě webu se musíte zaregistrovat. Chcete-li to provést, klikněte na tlačítko "Register".

Proces registrace je vyžadován pouze jednou.

#### **Register today**

y access to innovative content, tools and resources tivate and engage learners of all ages & abilities ke teaching rewarding and more effective

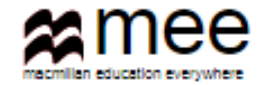

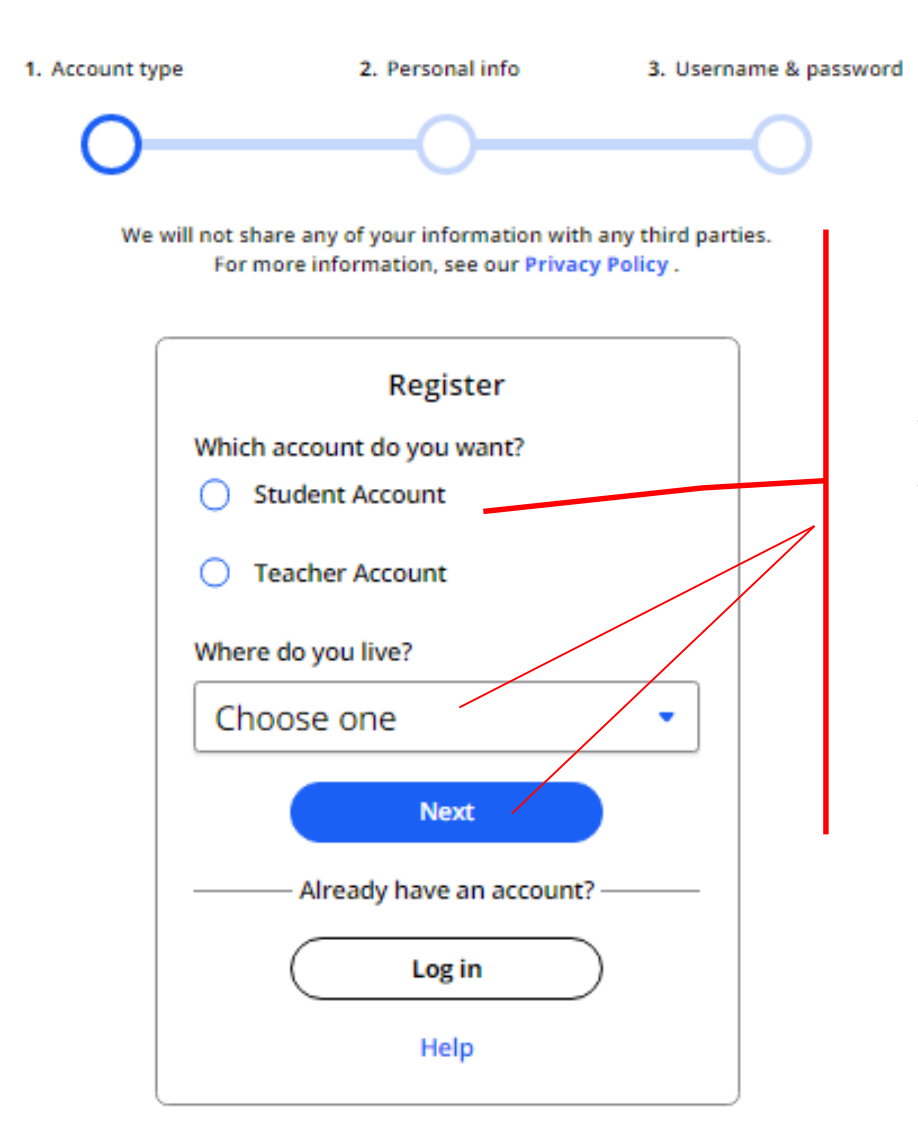

Vyberte možnost Student Account. Vyberte Czech Republic.

Poté klikněte na tlačítko Next.

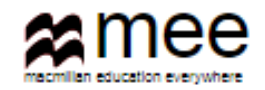

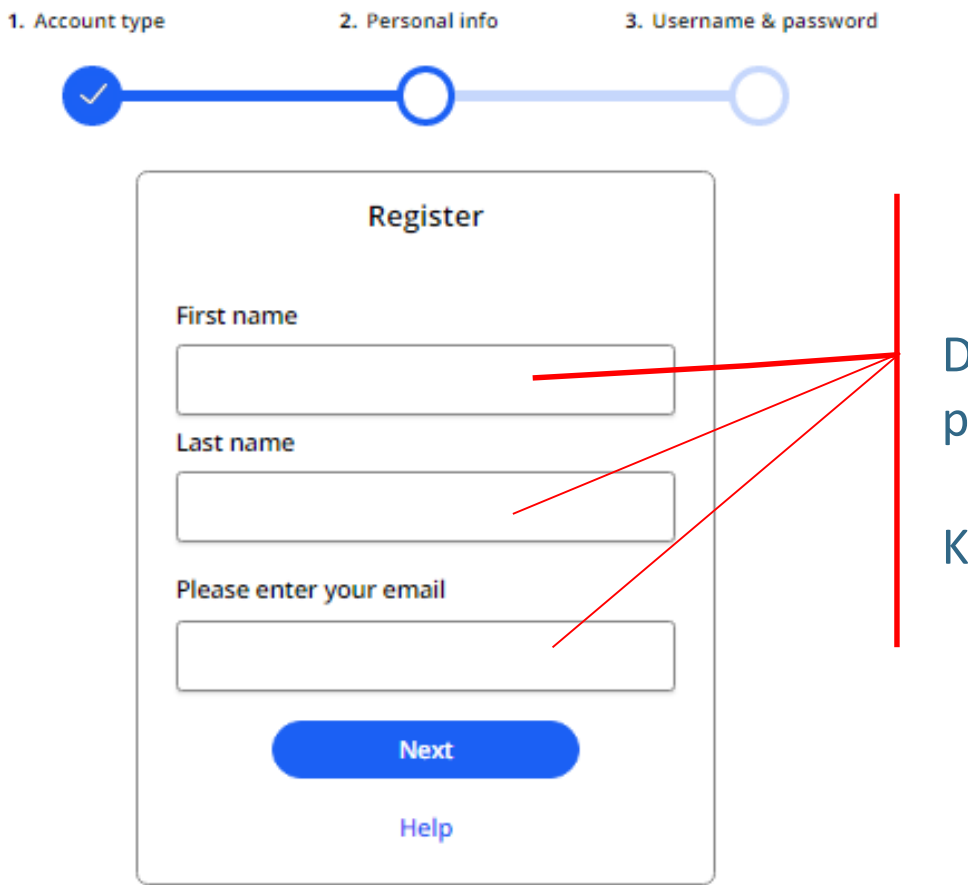

Do políčka zadejte své jméno a příjmení. Napište svůj e-mail.

Klikněte na tlačítko Next.

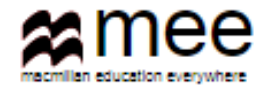

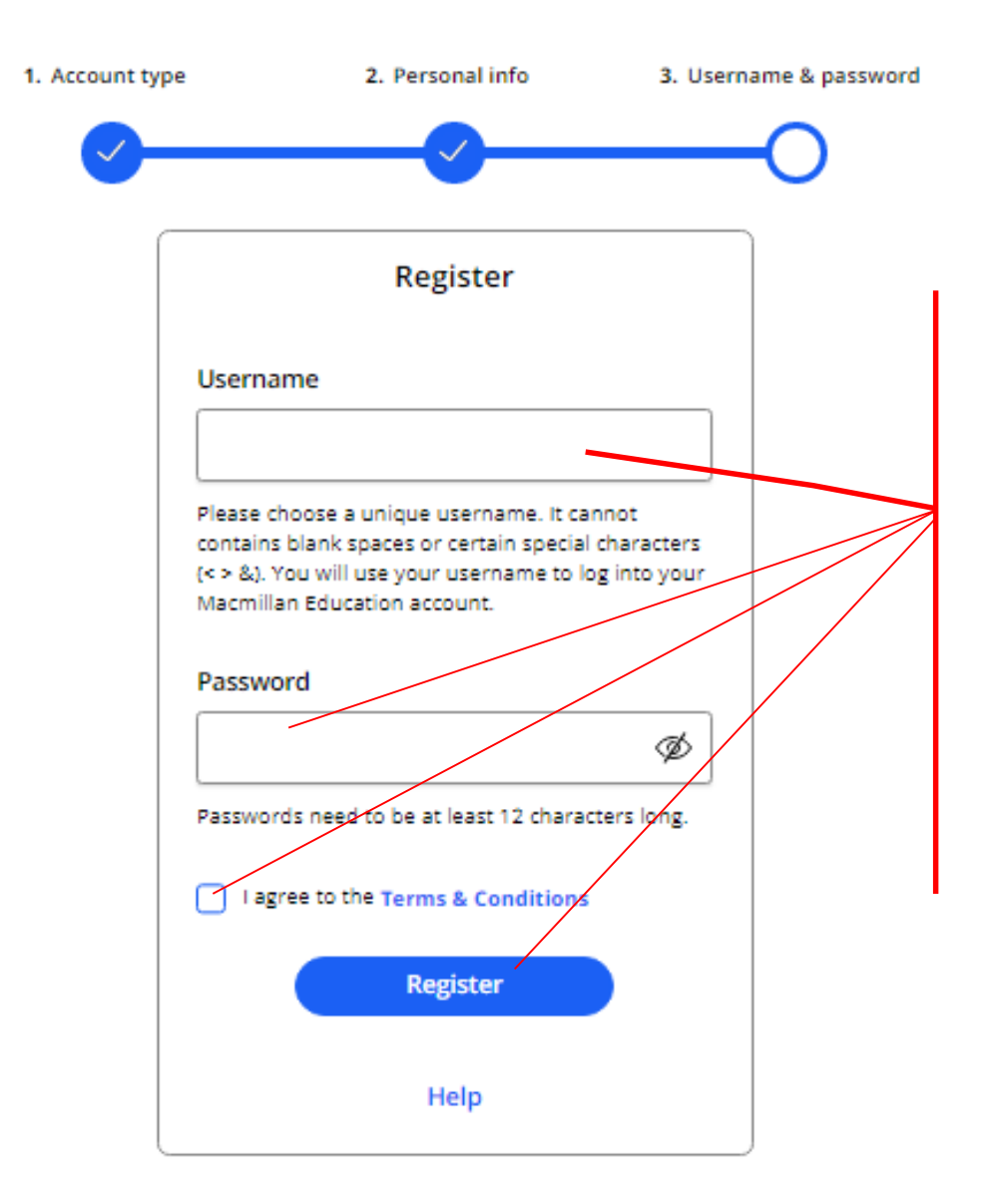

Napište vlastní uživatelské jméno, které zadáte pokaždé, když se budete přihlašovat k Macmillan účtu.

Jméno nesmí obsahovat mezery ani speciální znaky, kromě písmen a číslic.

Vytvořte jedinečné heslo obsahující alespoň 12 znaků.

Nezapomeňte zaškrtnout políčko, že přijímáte všeobecné podmínky.

Klikněte na tlačítko Register.

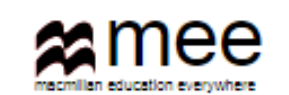

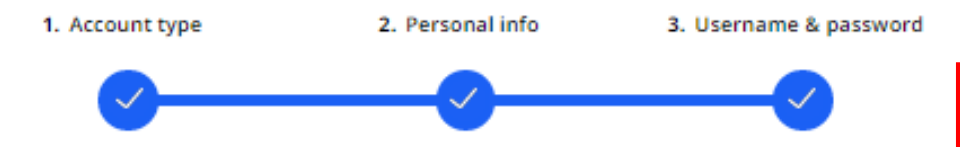

#### Activation email sent

Your account's activation link has been sent to mail.com. If they do not receive the confirmation message within a few minutes of you signing up, please ask them to check their junk email folder. Once they have confirmed their email address, you will be able to log in.

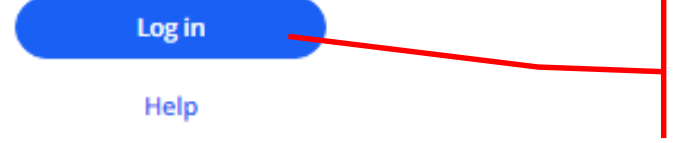

Na zadaný e-mail by měla přijít zpráva o dokončení procesu registrace. Pokud zprávu do několika minut nevidíte, zkontrolujte složku nevyžádaná pošta.

Jakmile bude registrace potvrzena, budete mít přístup ke svému osobnímu účtu. Klikněte na tlačítko Log in.

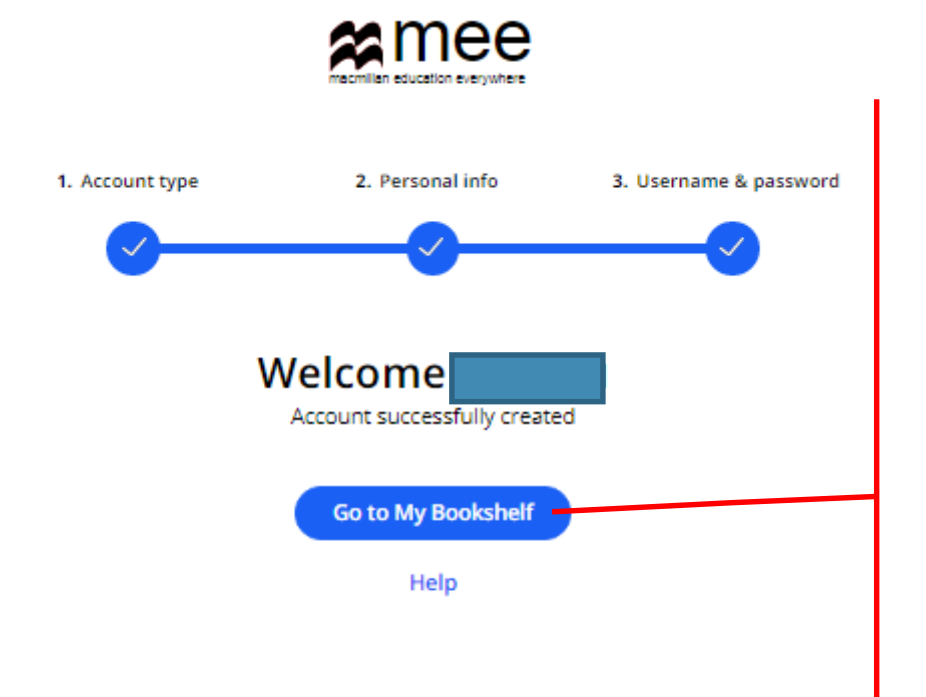

Váš Macmillan účet byl úspěšně vytvořen.

Kliknutím na tlačítko Go to My Bookshelf se dostanete ke svým knihám.

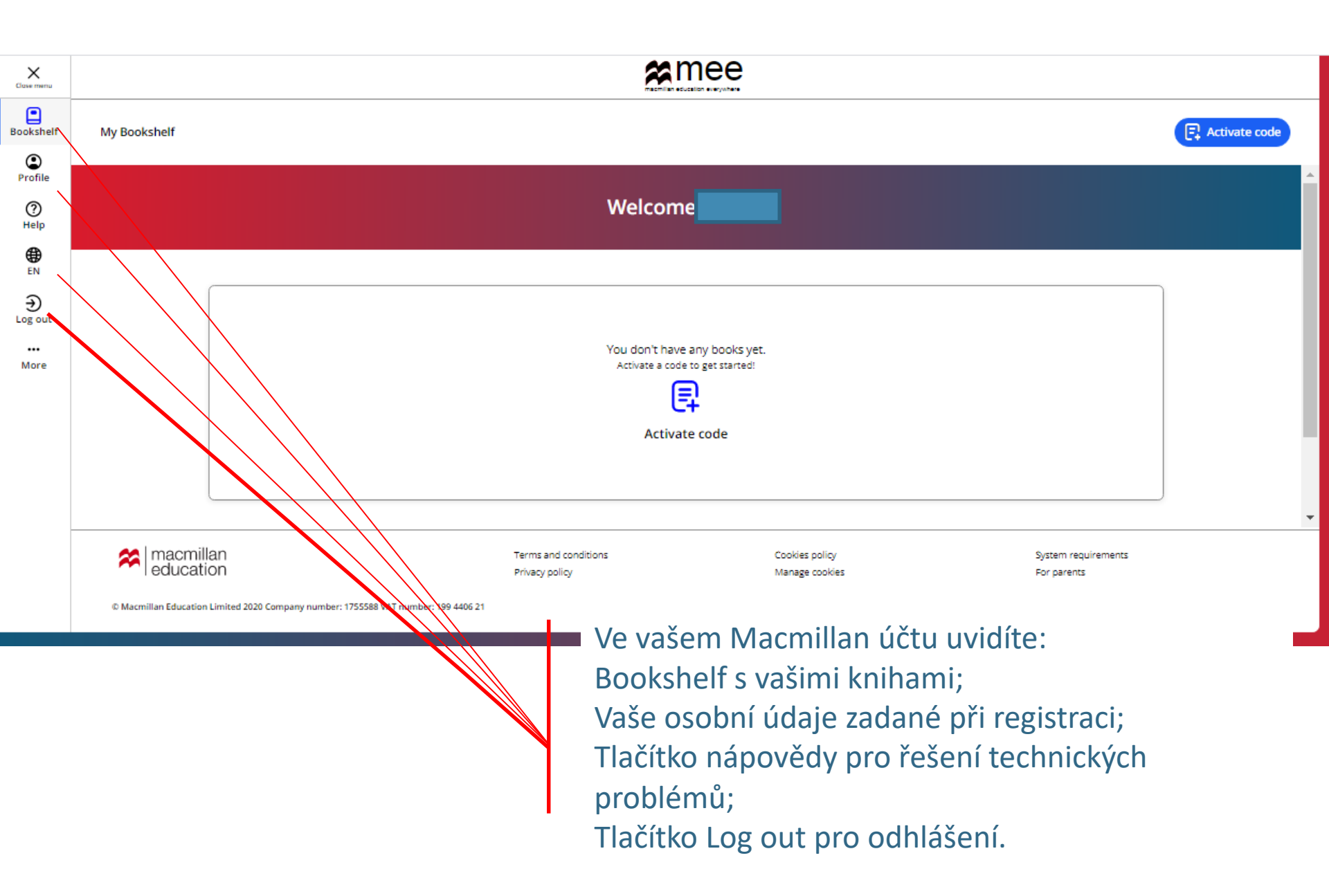

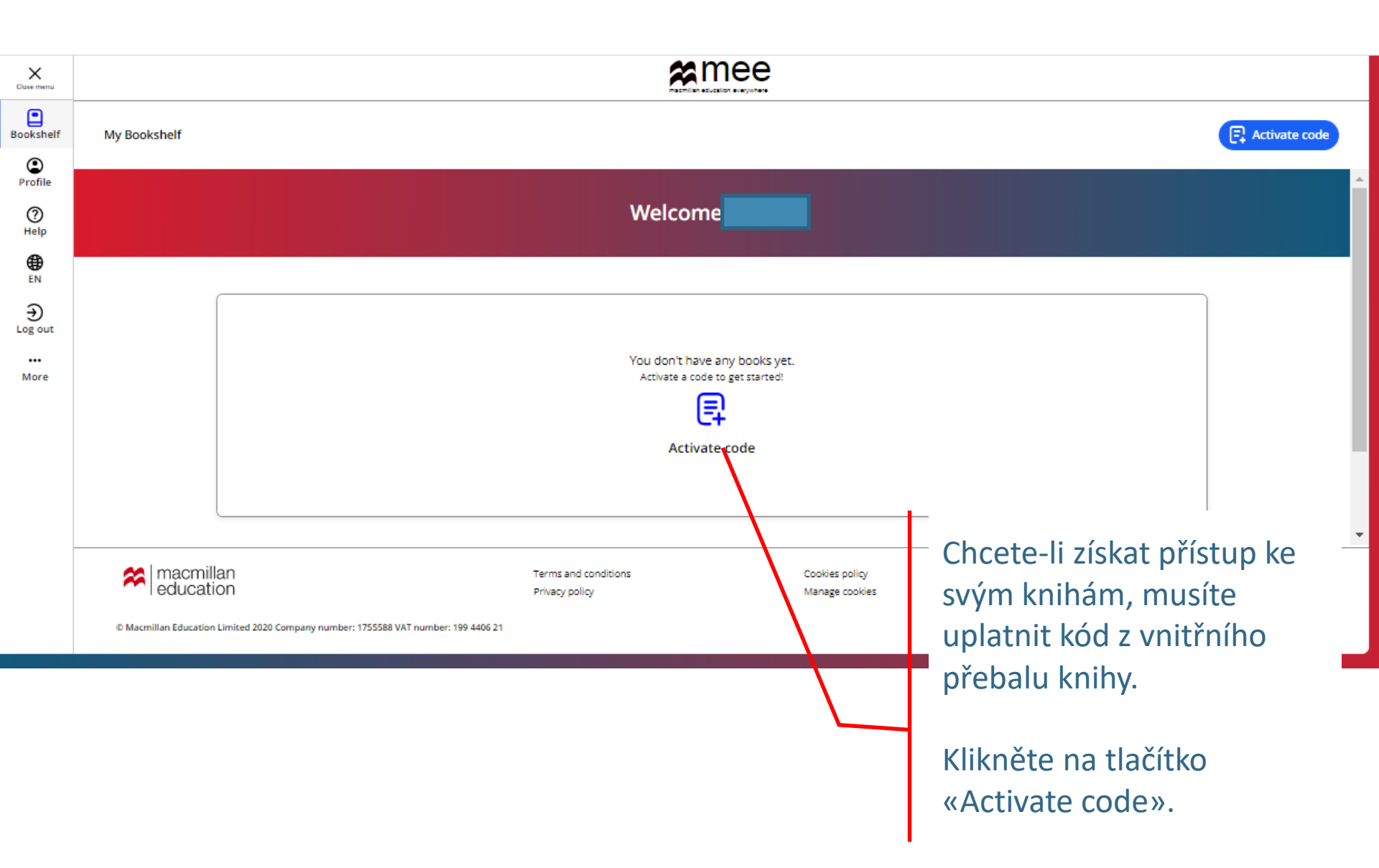

#### Activate code

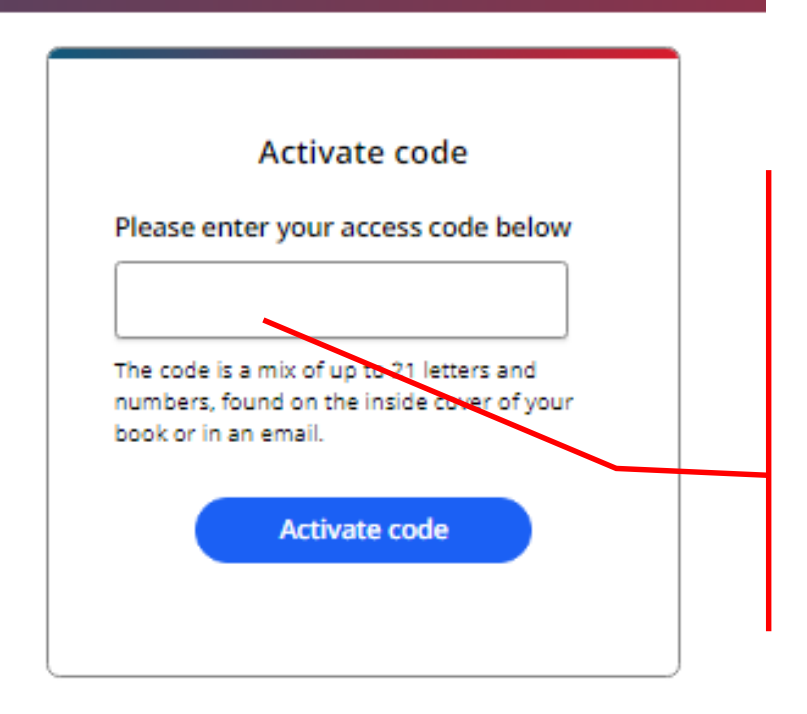

Zadejte aktivační kód z knihy.

Pozor! Kód je vytištěn na vnitřní straně obálky knihy a pokryt ochrannou vrstvou. Opatrně setřete ochrannou vrstvu – třeba mincí, abyste nepoškodili psaní kódu.

Klikněte na tlačítko «Activate code».

Activate a book

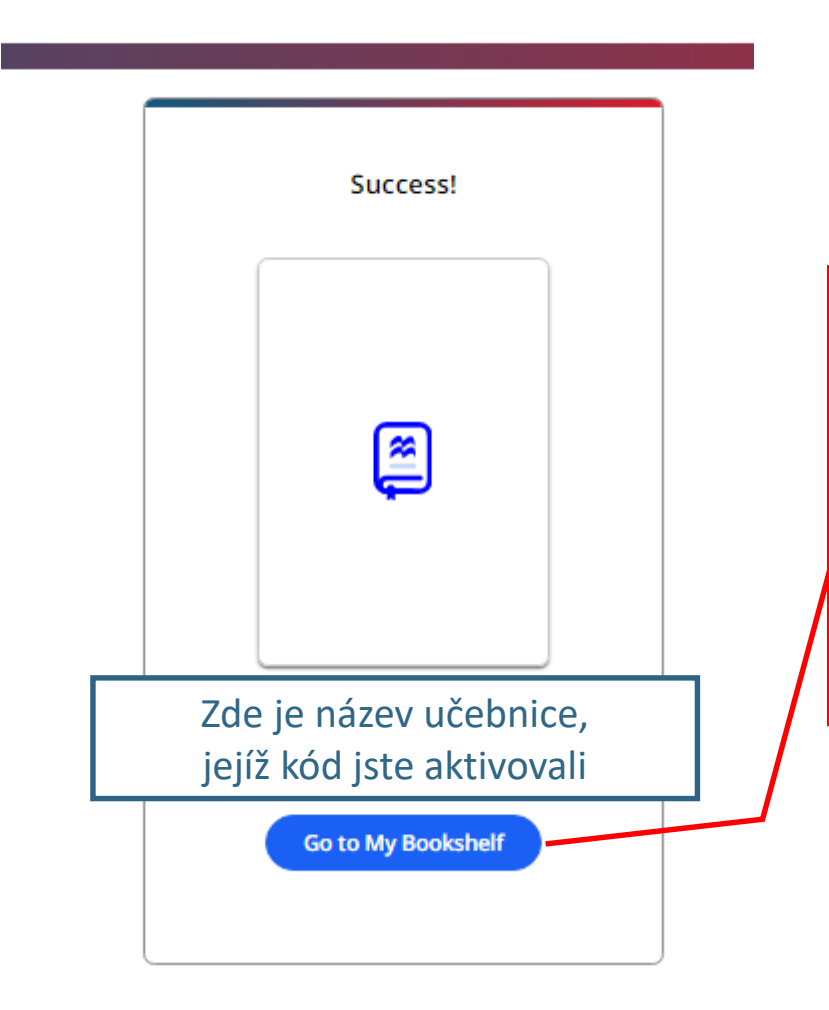

Gratulujeme!

Získali jste přístup k materiálům.

Chcete-li s nimi začít pracovat, klikněte na tlačítko Go to My Bookshelf.

| Cluse menu                                                                                                  | æmee                                                                                                    |  |  |  |  |
|----------------------------------------------------------------------------------------------------|----------------------------------------------------------------------------------------------------|--|--|--|--|
| Bookshelf                                                                                                   | My Bookshelf                                                                                                    |  |  |  |  |
| Profile                                                                                                    |                                                                                                    |  |  |  |  |
| ()<br>Help                                                                                                  | Welcom                                                                                                    |  |  |  |  |
| €N<br>EN                                                                                                    |                                                                                                    |  |  |  |  |
| ⊖<br>Log out<br><br>More                                                                                    | New Level Added<br>Název učebnice                                                                                      |  |  |  |  |
|                                                                                                    | macmillan Terms and conditions Cookle policy System requirements   education Privacy policy Manage cookles For parents |  |  |  |  |
|                                                                                                    | © Macmillan Education Limited 2020 Company number: 1755588 VAT number: 199 4406 21                                     |  |  |  |  |
|                                                                                                    |                                                                                                    |  |  |  |  |
| Chcete-li přidat další kód, klikněte na<br>tlačítko "Aktivovat kód" a opakujte postup<br>pro aktivaci kódu. |                                                                                                    |  |  |  |  |

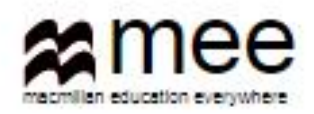

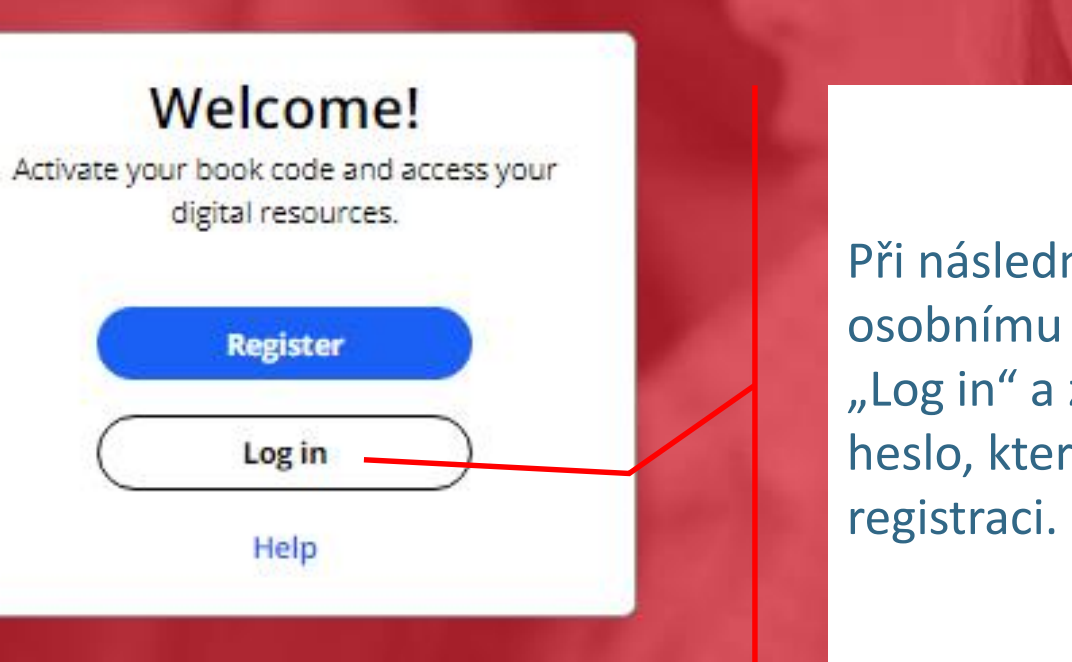

Při následném přihlášení k vašemu osobnímu účtu klikněte na tlačítko "Log in" a zadejte uživatelské jméno a heslo, které jste zadali při počáteční registraci.

#### **Register today**

y access to innovative content, tools and resources tivate and engage learners of all ages & abilities ke teaching rewarding and more effective

| Bookshelf      |                                                                                                    |                                                  |      |
|----------------|----------------------------------------------------------------------------------------------------|--------------------------------------------------|------|
| (D)<br>Profile | <b>〈</b> Back                                                                                                    | Academy Stars                                    |      |
| ?<br>Help      |                                                                                                    |                                                  |      |
| <b>⊕</b><br>EN |                                                                                                    | Level 1 Level 2 Level 3                          |      |
| €<br>Log out   |                                                                                                    | Level 1<br>Subscription expiry date: 12 Apr 2021 |      |
| »              | A state of the state of the | 同 Presentation Kit (Pupil's Book)                | View |
|                |                                                                                                    | Presentation Kit (Workbook)                      | View |
|                |                                                                                                    | Pupil's Practice Kit                             | View |
|                |                                                                                                    | ឺឱ Test Generator                                | View |
|                |                                                                                                    | D Teacher's Resource Centre                      | View |
|                |                                                                                                    | Depil's Resource Centre                          | View |
|                | Kliknutím na tla<br>se vám zobrazí<br>dokument.                                                                                                    | ačítko "View"<br>požadovaný                      |      |

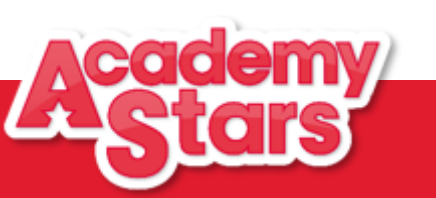

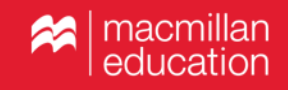

| Bookshelf      |                     |                                                 | <b>æ</b> mee                                                                         |                                                                                                    |
|----------------|---------------------|-------------------------------------------------|--------------------------------------------------------------------------------------|----------------------------------------------------------------------------------------------------|
| Profile        | <b>〈</b> Back       |                                                 | Academy Stars                                                                        |                                                                                                    |
| (?)<br>Help    |                     |                                                 |                                                                                      |                                                                                                    |
| <b>⊕</b><br>EN |                     |                                                 | Pupil's Practice Kit                                                                 |                                                                                                    |
| €<br>Log out   |                     | ē                                               |                                                                                      |                                                                                                    |
| >>             |                     | Ê                                               | View in browser                                                                      | View C                                                                                                    |
|                |                     |                                                 | View in app                                                                          | If you have already downloaded the app on this device, please open it to view<br>the Pupil's Practice Kit |
|                |                     |                                                 | Download the app                                                                     | L Download                                                                                                |
|                | Sy<br>pr<br>m<br>ta | stém vám<br>ohlížeči ne<br>ůžete stáh<br>bletu. | nabídne otevření zdroje v<br>bo v aplikaci, kterou si<br>nout do svého počítače nebo |                                                                                                    |

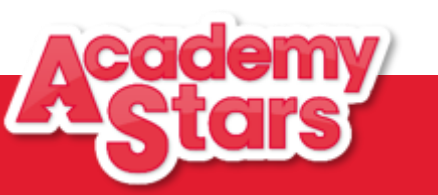

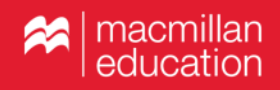

| Bookshelf      |                                                                                                    |            |                      |                                                                                                    |  |
|----------------|----------------------------------------------------------------------------------------------------|------------|----------------------|----------------------------------------------------------------------------------------------------|--|
| (<br>Profile   | <b>〈</b> Back                                                                                               |            |                      | Academy Stars                                                                                             |  |
| (?)<br>Help    |                                                                                                    |            |                      |                                                                                                    |  |
| <b>⊕</b><br>EN |                                                                                                    |            | Pupil's Practice Kit |                                                                                                    |  |
| €<br>Log out   |                                                                                                    | (m)        |                      |                                                                                                    |  |
| »              |                                                                                                    | Ę          | View in browser      | View C                                                                                                    |  |
|                |                                                                                                    |            | View in app          | If you have already downloaded the app on this device, please open it to view<br>the Pupil's Practice Kit |  |
|                |                                                                                                    |            | Download the app     | 🛃 Download                                                                                                |  |
|                | Pokud se žák chce připojit ke třídě<br>vytvořené svým učitelem, musí si žák<br>otovřít Pupil's Practico Kit |            |                      |                                                                                                    |  |
|                | otev                                                                                                    | int Fupils |                      |                                                                                                    |  |

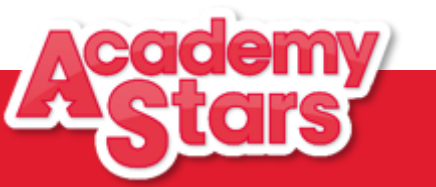

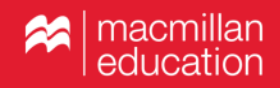

| Recmillan education                                                                                                    |                                 | 8 - |
|----------------------------------------------------------------------------------------------------|---------------------------------|-----|
| ▼ Books                                                                                                    | Contents Hyclassroom Hymessages |     |
| Accession of the second second | Refresh 3                       |     |
| Pupil's Practice Kit:<br>Join a class                                                                                                    | Klikne na «Join a class»        |     |

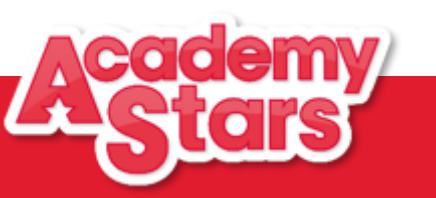

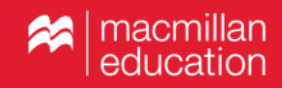

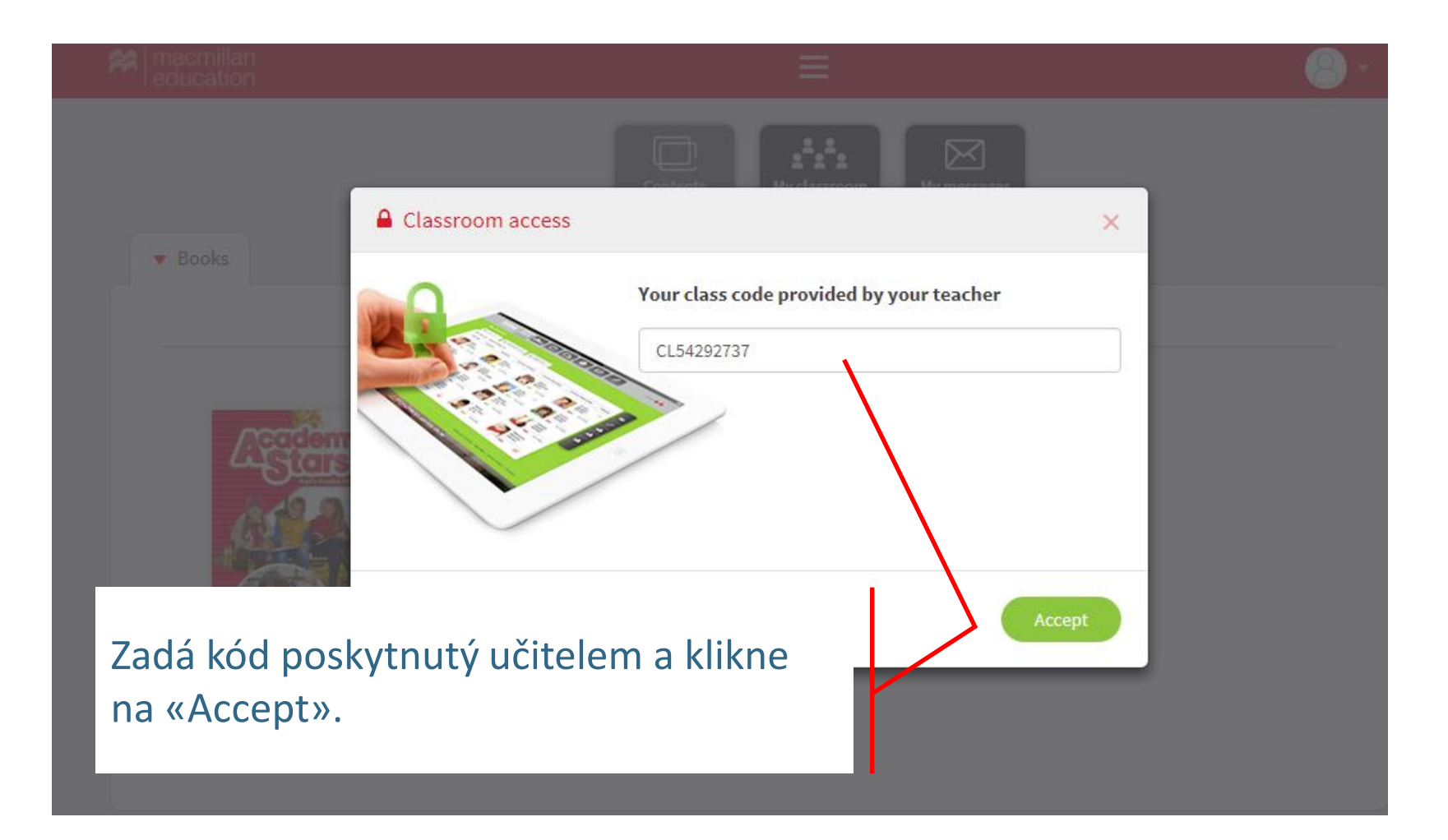

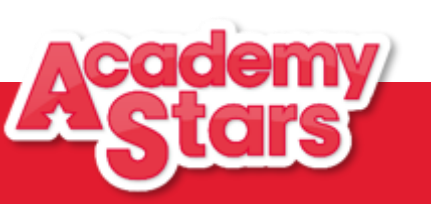

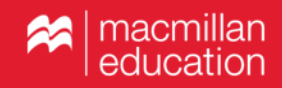

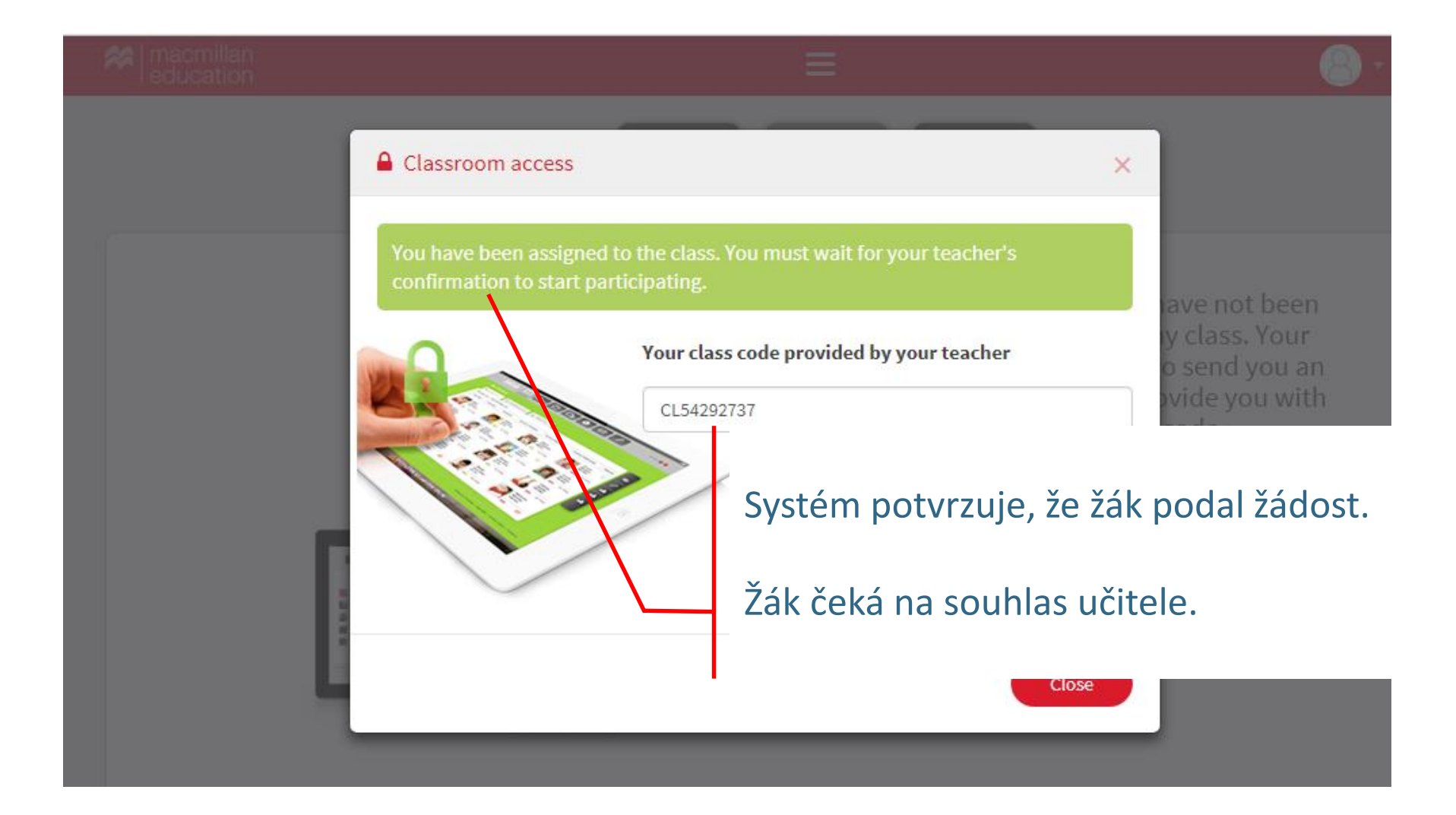

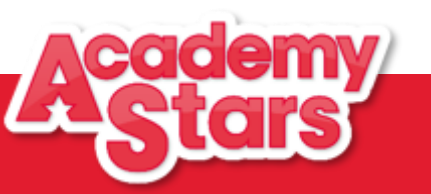

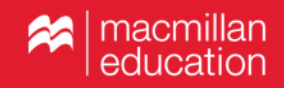

# Pupil's Practice Kit – aplikace pro žáky k procvičování gramatiky a slovní zásoby

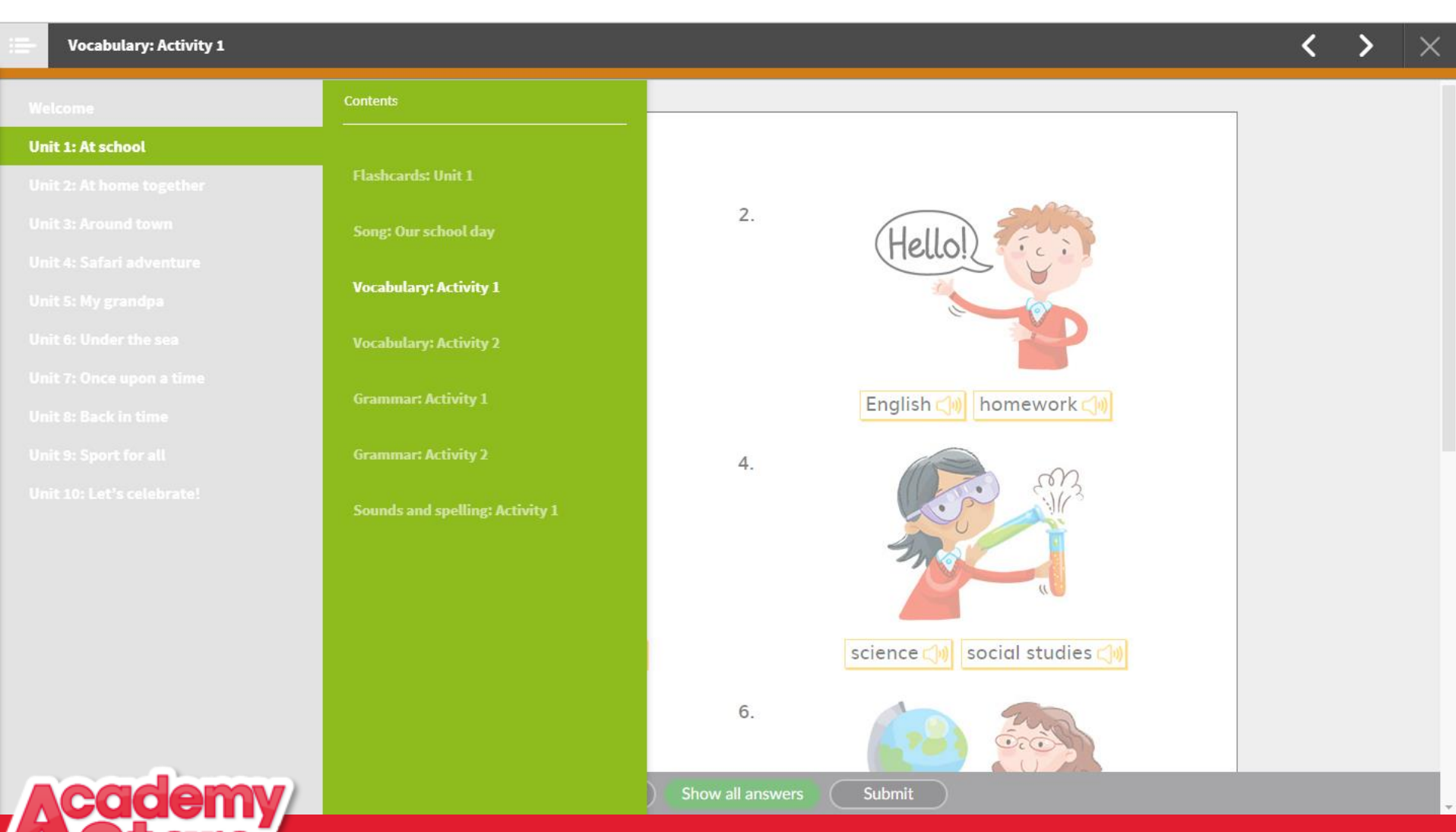

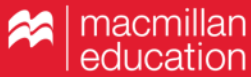

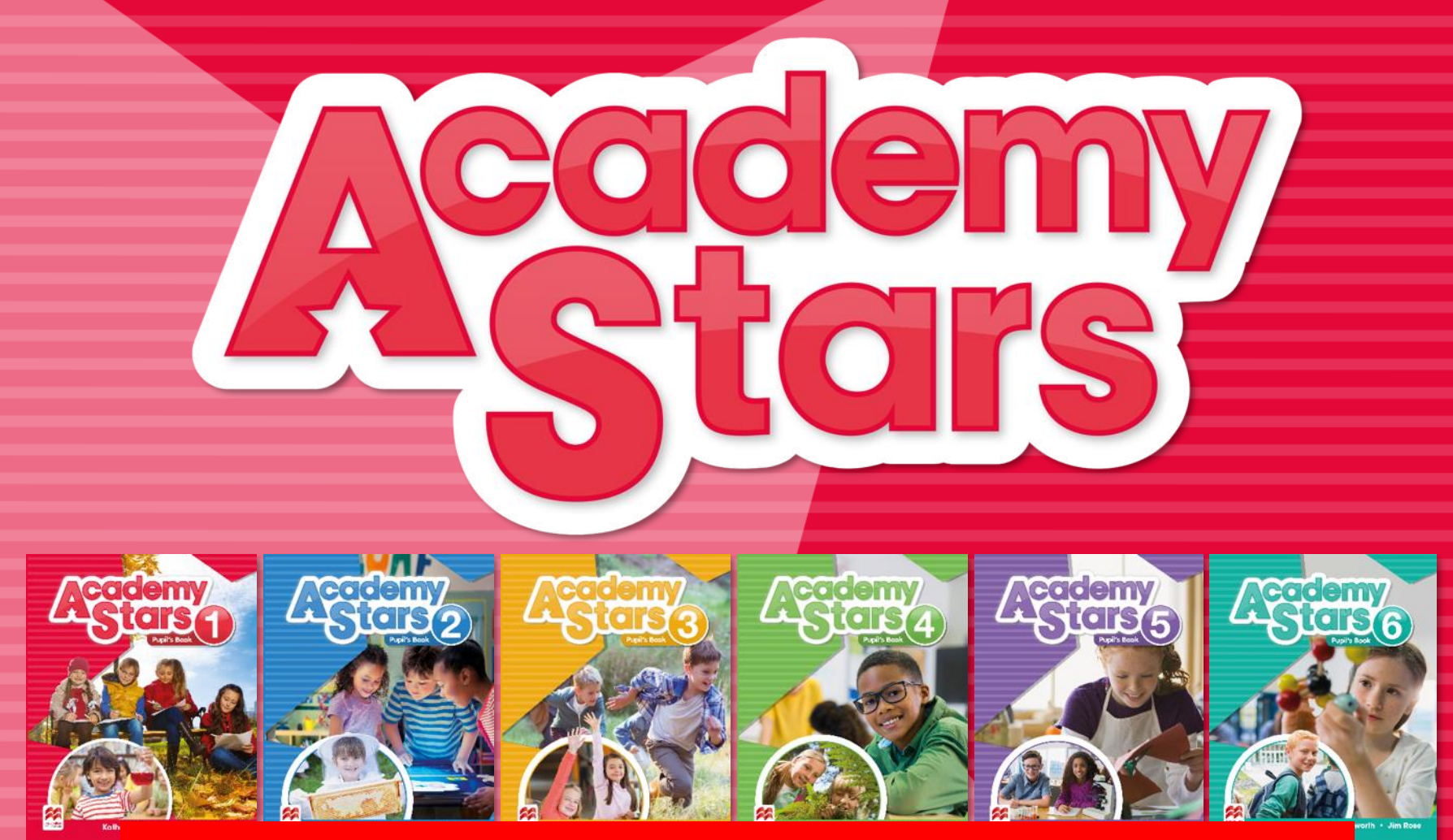

## Přejeme vám příjemnou a pohodlnou práci!

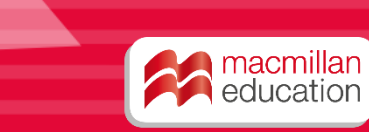